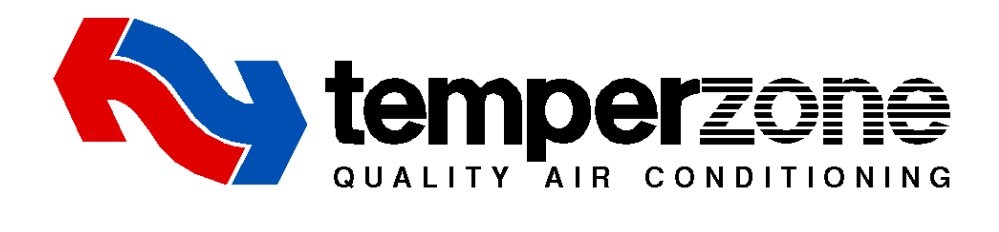

# **SAT-3 Installation Setup Guide**

Date:4 February 2016Issue:2Applies to:SAT-3 room temperature controller, part number 201-000-146

# Contents

| 1. | Qu   | ick Start Guide               | . 2 |
|----|------|-------------------------------|-----|
|    | 1.1. | General                       | 2   |
|    | 1.1  | 1.1. Installation Settings    | 2   |
|    | 1.1  | L.2. Clock Setting            | 2   |
|    | 1.2. | Fan Setup                     | 2   |
|    | 1.3. | Air-Conditioner Commissioning | 2   |
| 2. | Det  | tailed SAT-3 Configuration    | .3  |
|    | 2.1. | Installation Settings         | 3   |
|    | 2.2. | Fan Settings                  | 5   |
| 2  | 2.3. | Commissioning Mode            | 6   |
| 2  | 2.4. | Return Air Sensor Option      | 6   |
| 3. | SA   | T-3 Fault Indications         | 8   |

## 1. Quick Start Guide

## 1.1. General

Refer to the User's operating instruction booklet for everyday operation of the SAT-3. The system may include only one SAT-3.

In the following instructions, to navigate the settings of the SAT-3 thermostat press

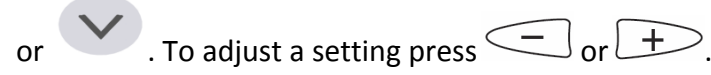

## 1.1.1. Installation Settings

Apply power to the system.

The SAT-3 is configured by default to operate with standard Temperzone air-conditioners and in most cases no adjustment is necessary. If required, refer to section 2.1 on page 3 for details of the installation settings and how they may be adjusted.

| 1.1.2. Clock Se                                                                                          | ttina |    |                                                           |  |  |
|----------------------------------------------------------------------------------------------------|-------|----|-----------------------------------------------------------|--|--|
|                                                                                                    |       |    |                                                           |  |  |
| Hold down the                                                                                            |       | or | key for 3 seconds to start adjusting the clock. The clock |  |  |
| symbol $\mathfrak{G}$ will start to flash as well as the presently selected day of the week. Set the day |       |    |                                                           |  |  |

symbol  $\bigcirc$  will start to flash as well as the presently selected day of the week. Set the day of the week and time using the keys detailed in section 1.1. When the day and time are set correctly, leave the SAT-3 for 15 seconds to return to normal operation.

## 1.2. Fan Setup

Activate fan setup mode by holding down

and

together for 3 seconds.

When fan setup mode is active the symbol 🐓 on the display flashes on and off.

mode

- 1. Adjust the low fan control voltage to a suitable low level while monitoring the airflow.
- 2. Adjust the high fan control voltage to a suitable high level while monitoring the airflow.

| When adjustment is complete press to exit fan setup mode. |                |       |             |                               |  |  |
|-----------------------------------------------------------|----------------|-------|-------------|-------------------------------|--|--|
| Setting                                                   | etting Display |       | Range       | Notes                         |  |  |
| Low level fan                                             | SI             | et Lo | 2.0 to 8.0  | Steps of 0.333                |  |  |
| control voltage                                           | ~              |       | Default 5.0 | e.g. 2.0, 2.3, 2.7, 3.0, etc. |  |  |
| High level fan                                            | SI SI          | et Hi | 4.0 to 10.0 | Steps of 0.333                |  |  |
| control voltage                                           | ~              |       | Default 8.0 | e.g. 4.0, 4.3, 4.7, 5.0, etc. |  |  |

## **1.3. Air-Conditioner Commissioning**

Activate commissioning mode by holding down and together for 3 seconds. Test the cooling cycle and (if installed) heating cycle operation of the air-conditioner. Refer to section 2.3 on page 6 for full details of Commissioning mode.

mode

# 2. Detailed SAT-3 Configuration 2.1. Installation Settings To activate installer mode hold down and and for together for 3 seconds. When the unit is in installer mode the symbol i will be shown. To confirm and save the new setting(s) press operation and the new settings will apply. To cancel changes to the settings at any time press (). Any changes made will be discarded and the thermostat will return to normal operation using the old settings.

| Setting                                  | Disp | olay       |     | Range               | Notes                                            |
|------------------------------------------|------|------------|-----|---------------------|--------------------------------------------------|
| Minimum setpoint<br>temperature          | i    | SET        | Ct  | 5.0°C to <b>Ht</b>  | Steps of 0.5°C                                   |
| Maximum setpoint temperature             | i    | SET        | Ht  | <b>Ct</b> to 50.0°C | Steps of 0.5°C                                   |
| Temperature<br>differential              | i    |            | td  | 0.5 to 1.5°C        | Steps of 0.5°C                                   |
| Indoor fan type                          | i    |            | Ft  | 1 or 3              | Single- or three-speed<br>fan<br>Default 3-speed |
| Enable/disable Heating mode              | i    | -À-        |     | On or off           | Default on                                       |
| Enable/disable Cooling mode              | i    | ₩          |     | On or off           | Default on                                       |
| Enable/disable<br>Cool/Heat (auto) mode  | i    | ₩          | -ờ- | On or off           | Default on (see note 1)                          |
| Enable/disable Fan<br>Only mode          | i    | •;         |     | On or off           | Default on                                       |
| Enable/disable Dry mode                  | i    | $\Diamond$ |     | On or off           | Default off (see note 2)                         |
| Enable/disable Quiet mode                | i    | QUIET      |     | On or off           | Default on                                       |
| Enable/disable Sleep<br>mode             | i    |            |     | On or off           | Default on                                       |
| Enable/disable<br>Economy mode           | i    | ECO        |     | On or off           | Default on                                       |
| 12 or 24 hour clock                      | i    |            | tC  | 12 or 24 hours      | Default 24 hours                                 |
| Number of stages                         | i    |            | St  | 1 or 2              | Default 1                                        |
| Room temperature                         | i    |            | rt  | 1, 2, 3 or 4        | Default 1                                        |
| sensor                                   |      |            |     |                     | (internal, see note 3)                           |
| Zone 1 temperature<br>sensor calibration | i    | 1          | OF  | -4.0 to +4.0°C      | Steps of 0.1°C, default 0<br>(see note 4)        |

| Zone 2 temperature sensor calibration                           | i | 2    | OF | -4.0 to +4.0°C | N/A see note 6                                                                      |
|-----------------------------------------------------------------|---|------|----|----------------|-------------------------------------------------------------------------------------|
| Zone 3 temperature sensor calibration                           | i | 3    | OF | -4.0 to +4.0°C | N/A see note 6                                                                      |
| Zone 4 temperature sensor calibration                           | i | 4    | OF | -4.0 to +4.0°C | N/A see note 6                                                                      |
| Zone 5 temperature sensor calibration                           | i | 5    | OF | -4.0 to +4.0°C | N/A see note 6                                                                      |
| Zone 6 temperature sensor calibration                           | i | 6    | OF | -4.0 to +4.0°C | N/A see note 6                                                                      |
| Enable/disable zone<br>control                                  | i | ZONE | En | On or off      | Default off. Must be off<br>to function correctly<br>without zone control<br>board. |
| Maximum difference of<br>zone setpoint from<br>zone 1 set point | i | ZONE | SP | 2.0 to 10.0°C  | N/A see note 6                                                                      |
| Minimum number of zones that must be on                         | i | ZONE | nn | 0, 1 or 2      | N/A see note 6                                                                      |
| Zone 1 Size                                                     | i | 1    |    | 1 to 5         | N/A see note 6                                                                      |
| Zone 2 Size                                                     | i | 2    |    | 0 to 5         | N/A see note 6                                                                      |
| Zone 3 Size                                                     | i | 3    |    | 0 to 5         | N/A see note 6                                                                      |
| Zone 4 Size                                                     | i | 4    |    | 0 to 5         | N/A see note 6                                                                      |
| Zone 5 Size                                                     | i | (5)  |    | 0 to 5         | N/A see note 6                                                                      |
| Zone 6 Size                                                     | i | 6    |    | 0 to 5         | N/A see note 6                                                                      |
| Programmable timer function                                     | i |      | tF | 1 or 2         | Default 1<br>(standard, see note 5)                                                 |
| Set display backlight duration                                  | i |      | bd | 0 to 59 s      | Default 30s                                                                         |
| Set display backlight<br>intensity                              | I |      | bL | 0 to 10        | Default 10                                                                          |
| Set modbus device<br>address                                    | i |      | Ad | 1 to 99        | Default 8<br>Other settings will not<br>function correctly.                         |
| Set RS485 baud rate                                             | i |      | br | 1 to 4         | 1:4800<br>2:9600<br>3:14400<br>Default 4:19200                                      |
| Zone controlled auto mode dead band                             | i |      | Ab | 0 to 10.0°C    | N/A see note 6                                                                      |

Notes:

- 1. Auto cool/heat mode can only be enabled if both cooling and heating mode are also enabled.
- 2. Dry mode (de-humidification) can only be enabled if cooling mode is also enabled.
- 3. Room temperature sensor: 1 = internal, 2 = external, 3 = average of internal and external, 4=zone 1 temperature (from modbus do not use with un-zoned systems).
- 4. Zone 1 temperature calibration is applied to the room temperature from the selected source described above in note 3.
- 5. Programmable timer function: 1 = standard, 2 = advanced.
- 6. Not applicable to systems without zone controller.

## 2.2. Fan Settings

To activate fan setup mode hold down and together for 3 seconds. When

Fan Setup Mode is active the symbol • on the display flashes on and off. Settings in Fan Setup Mode are as follows:

| Setting          | Display |    | Range        | Notes                                                 |
|------------------|---------|----|--------------|-------------------------------------------------------|
| Low level fan    | SET     | Lo | 2.0 to 8.0   | Stops of 0 222                                        |
| control voltage  | ~       |    | Default 5.0  | $312$ $p_{3}$ $0$ $0$ $0$ $0$ $0$ $0$ $0$ $0$ $0$ $0$ |
| High level fan   | SET     | Hi | 4.0 to 10.0  | e.g. 2.0, 2.3, 2.7, 3.0, etc.                         |
| control voltage  | ~       |    | Default 8.0  |                                                       |
| Additional zone  | SET     | Ad | 0 to 950     |                                                       |
| voltage increase | ~       |    | Default 300  |                                                       |
| Zone 1 balance   |         | bL | 10 to 100%   |                                                       |
|                  |         |    | Default 100% | Not applicable to systems                             |
| Zone 2 balance   |         | bL | 10 to 100%   | without zone controller                               |
|                  |         |    | Default 100% |                                                       |
| Zone 3 balance   |         | bL | 10 to 100%   |                                                       |
|                  |         |    | Default 100% |                                                       |
| Zone 4 balance   |         | bL | 10 to 100%   |                                                       |
|                  |         |    | Default 100% |                                                       |
| Zone 5 balance   |         | bL | 10 to 100%   |                                                       |
|                  |         |    | Default 100% |                                                       |
| Zone 6 balance   |         | bL | 10 to 100%   |                                                       |
|                  |         |    | Default 100% |                                                       |

As the settings are adjusted the unit controller adjusts its operation to allow the settings to be evaluated:

| Setting                       | Unit controller operation                                  |
|-------------------------------|------------------------------------------------------------|
| Low level<br>control voltage  | The indoor fan operates at the low voltage level selected  |
| High level<br>control voltage | The indoor fan operates at the high voltage level selected |

If the key is pressed or if no key is pressed for 15 minutes the SAT-3 will return to normal operation using the updated settings.

If the  $(\underline{0})$  button is pressed the SAT-3 will discard the updated settings and resume normal operation with the previous settings.

### 2.3. Commissioning Mode

To activate or de-activate commissioning mode hold down

3 seconds. When commissioning mode is active the symbol I on the display flashes on and off.

mode

and

together for

mode

Commissioning mode automatically ends after 30 minutes and the thermostat returns to

normal operation. Commissioning mode also can be terminated by again pressing

and together for 3 seconds or by removing and then re-applying power to the thermostat. Operation in commissioning mode is identical to that in normal mode except that safety timer durations are made shorter as follows:

| Delay                                       | Normal     | Commissioning |
|---------------------------------------------|------------|---------------|
| Minimum compressor on-time                  | 90 seconds | 10 seconds    |
| Minimum compressor off time                 | 90 seconds | 20 seconds    |
| Minimum time from compressor-on to next     | 6 minutes  | 30 seconds    |
| compressor-on                               |            |               |
| Minimum cooling-to-heating change-over time | 10 minutes | 1 minute      |
| Minimum heating-to-cooling change-over time | 10 minutes | 1 minute      |
| Power on delay prior to starting compressor | 2 minutes  | 2 minutes     |

## 2.4. Return Air Sensor option

To use a return air sensor with the SAT-3 the return air sensor must be connected to the SAT-3. The SAT-3 provides a socket that accepts a 2 pin JST connector of the standard type that Temperzone uses for its optional temperature sensors.

The SAT-3 must be configured to use the return air sensor. This is done with the Commissioning mode settings - see section 2.3 above. The options for selecting the controlling sensor are:

1 = internal, 2 = external, 3 = average of internal and external, 4=zone 1 temperature (from modbus – do not use with un-zoned systems).

In this case the "external" option refers to the return air sensor plugged in to the SAT-3.

## Note:

Return air sensing picks up on the air temperature in the return air duct. When the fan is off this may not be a good indication of the room temperature. For this reason we recommend using fan on mode with return air sensing.

Fresh air introduced up-stream of the return air sensor will affect the temperature reading making it less representative of the room temperature. Take care with the sensor placement so that the temperature is not influenced by a fresh air intake – better to be placed prior to any any fresh air introduction.

## 3. SAT-3 Fault Indications

The SAT-3 indicates some faults that may be useful during installation. Faults are indicated in the bottom right area of the display.

| Mirina   | changer | chould | only ho  | modo | with the | nowor | disconnected  |
|----------|---------|--------|----------|------|----------|-------|---------------|
| vviiiiig | Changes | siluuu | Unity De | maue | with the | power | uisconnecteu. |

| Code      | Description                | Remedy                                       |
|-----------|----------------------------|----------------------------------------------|
| displayed |                            |                                              |
| t1        | SAT-3 internal temperature | The internal temperature sensor of the SAT-3 |
|           | sensor error               | is damaged. Replace the SAT-3.               |
| t2        | SAT-3 external temperature | Check the external temperature sensor        |
|           | sensor error               | connected to the Sat-3.                      |
| t3        | No communications between  | Check the wiring between the unit controller |
|           | SAT-3 and unit controller  | and the SAT-3.                               |
|           |                            | Check the SAT-3 baud rate is set at 19200    |
|           |                            | baud (see section 2.1).                      |